EPN-TAP services: Using TopCat as a client S. Erard, B. Cecconi, P. Le Sidaner

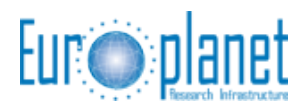

v1.1, 20/7/2012

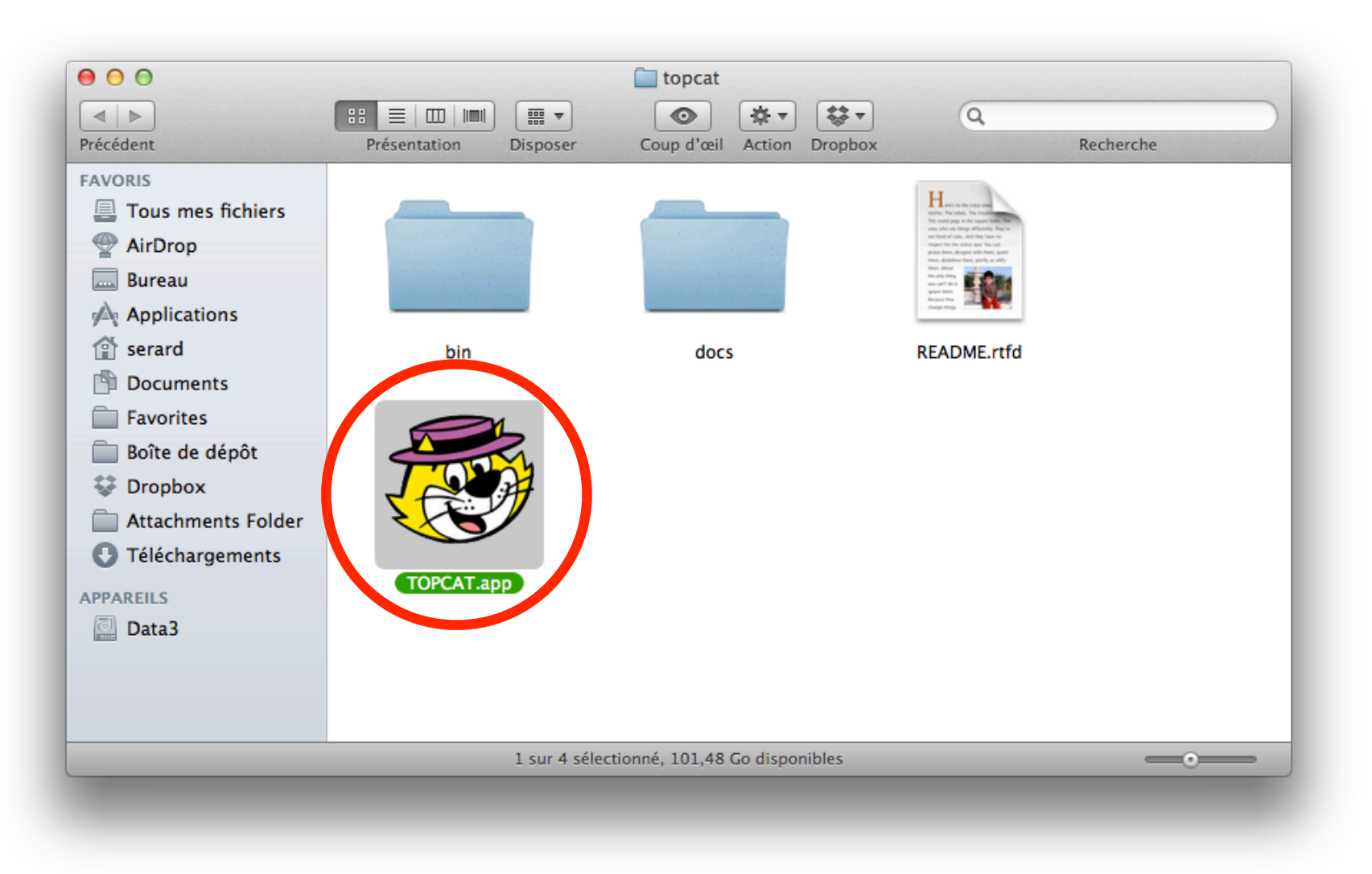

## Launch TopCat

http://www.star.bris.ac.uk/~mbt/topcat/topcat-full.jnlp

|                       | TOPCAT<br>$\Sigma$ $\square$ $\square$ $\square$ $\square$ $\square$ $\square$ $\square$ $\square$ $\square$ $\square$ |
|-----------------------|----------------------------------------------------------------------------------------------------|
| Table List            | e Properties                                                                                                    |
|                       | Label:                                                                                                    |
| Loca                  | ation:<br>Name:                                                                                                    |
| F Colu                | Rows:                                                                                                    |
| Sort C                | Drder: 🔶 🗘                                                                                                    |
| Row Su                | ıbset: 🗘                                                                                                    |
| SAMP                  |                                                                                                    |
| 35 / 124 M Messages:  | Clients: 💽 🎘                                                                                                    |
|                       | O O Load New Table                                                                                                    |
|                       |                                                                                                    |
|                       | Format: (auto) 🛟                                                                                                    |
|                       | Location: OK                                                                                                    |
|                       | Filestore Bruser                                                                                                    |
|                       | System Browser                                                                                                    |
|                       | Loading Tables                                                                                                    |
|                       |                                                                                                    |
| Open Table /          |                                                                                                    |
| duery remote database |                                                                                                    |
| query remote database |                                                                                                    |
|                       |                                                                                                    |

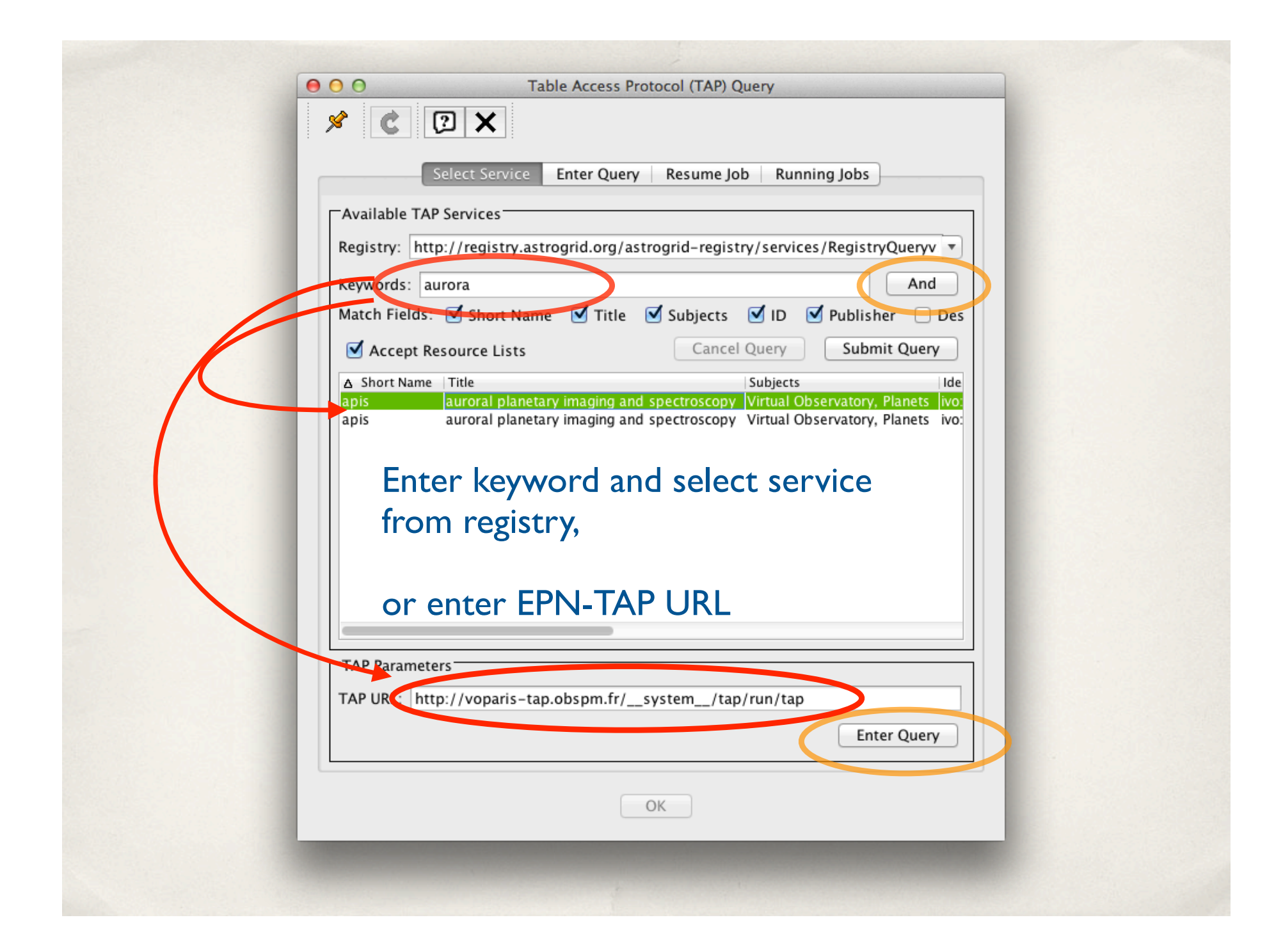

| $\bigcirc \bigcirc \bigcirc$ | Tal                 | ble Access Protoc | ol (TAP) Qu                           | iery                         |                   |
|------------------------------|---------------------|-------------------|---------------------------------------|------------------------------|-------------------|
| × C                          | () ×                |                   |                                       |                              |                   |
|                              | Select Service      | Enter Query       | Resume Job                            | Running Jobs                 |                   |
| Table Metad                  | ata                 |                   |                                       |                              |                   |
| Service: aur                 | oral planetary imag | ing and spectros  | copy (12 t                            | ables)                       | Select table      |
| Table: api                   | s.epn_core          | 🗘 🗘 plasma        | a in planeta                          | ry atmosphere.               |                   |
| Columns                      |                     |                   | 1 1 1 1 1 1 1 1 1 1 1 1 1 1 1 1 1 1 1 |                              |                   |
| Name<br>resource but         | ٩                   | DataType Index    | ed Unit                               | Description                  |                   |
| dataproduct                  | type                | char 🗌            |                                       | product type can be image.   |                   |
| target name                  | -upc                | char 🗌            |                                       | name of the target from IAU  |                   |
| target_class                 |                     | char 🗌            |                                       | type of target from enumerat | Current services: |
| t_min                        |                     | float 📃           | d                                     | started time of observation  | Current services. |
| t_max                        |                     | float 📃           | d                                     | stop time of observation     | BDIP              |
| t scale                      |                     | char              |                                       | time scale taken from STC    | APIS              |
| Eoroign Kow                  |                     | e                 |                                       |                              |                   |
| Target Table                 | i.<br>Links         | D                 | escription                            | Utype                        | I Itan profiles   |
| Target Table                 | Links               |                   | scription                             | otype                        | Mars profiles     |
|                              |                     |                   |                                       |                              |                   |
|                              | 1.11.               | ^                 |                                       |                              |                   |
| Service Cap                  | abilities           |                   |                                       |                              |                   |
| Query Langu                  | age: ADQL-2.0       | # Max Rows        | s: 2000 (de                           | efault) 🔻 Uploads: !OMb      |                   |
| ADQL Text-                   |                     |                   |                                       |                              | -                 |
| and the second               | 20115               | Eve               | moles                                 | Clear Parse Errors           |                   |
| Synchro                      | nous                |                   | impres                                | Clear Farse Errors           |                   |
| SELECT TOP                   | 1000 * FROM apis    | .epn_core         |                                       |                              |                   |
|                              |                     |                   |                                       |                              |                   |
|                              |                     |                   |                                       |                              |                   |
|                              |                     |                   |                                       |                              |                   |
|                              |                     |                   | _                                     |                              |                   |
|                              |                     | OK                |                                       |                              |                   |
|                              |                     |                   |                                       |                              |                   |

| 0 0<br>ΤΟΡCAT<br>(3) (4) (5) (5) (5) (5) (5) (5) (5) (5) (5) (5 |                                                                  |             |          |         |  |  |  |  |  |
|-----------------------------------------------------------------|------------------------------------------------------------------|-------------|----------|---------|--|--|--|--|--|
| Table List                                                      | rent Table Properties                                            | ·           |          |         |  |  |  |  |  |
| 1: TAP_1_bdip.epn_core                                          | Label: TAP 1 bdin enn core                                       |             |          |         |  |  |  |  |  |
| Label: TAP_1_bdlp.eph_core                                      |                                                                  |             |          |         |  |  |  |  |  |
|                                                                 | Location: TAP_1_bdip.epn_core                                    |             |          |         |  |  |  |  |  |
|                                                                 | Name: epn_core<br>Rows: 2 000                                    |             |          |         |  |  |  |  |  |
|                                                                 | Columns: 45                                                      |             |          |         |  |  |  |  |  |
|                                                                 | Sort Order: 🔶 🌐 🗘                                                |             |          |         |  |  |  |  |  |
|                                                                 |                                                                  |             |          |         |  |  |  |  |  |
| ^ ^ ·                                                           | Row Subset                                                       |             |          |         |  |  |  |  |  |
| Act                                                             | ivation Action: 🚺 (no action) 📃 Broadcast Row                    |             |          |         |  |  |  |  |  |
|                                                                 | TOPCAT(1): Table Browser                                         |             |          |         |  |  |  |  |  |
|                                                                 |                                                                  |             |          |         |  |  |  |  |  |
|                                                                 |                                                                  |             |          |         |  |  |  |  |  |
| -544                                                            | Table Browser for 1: TAP 1 bdip.epn_core                         |             |          |         |  |  |  |  |  |
| 30                                                              | cess_url access_format acce                                      | ess_estsize | target_r | ra      |  |  |  |  |  |
| 40 / 124 M                                                      | isag 1 ttp://www.lesia.obspm.fr/BDIP/bdip_jpeg/bdip0001.jpg jpeg | 36          | PLANET   | 20,9946 |  |  |  |  |  |
|                                                                 | 2 ltp://www.lesia.obspm.fr/BDIP/bdip_jpeg/bdip0001.jpg tiff      | 260         | PLANET   | 20,9946 |  |  |  |  |  |
|                                                                 | 3 ltp://www.lesia.obspm.fr/BDIP/bdip_jpeg/bdip0002.jpg jpeg      | 44          | PLANET   | 20,9357 |  |  |  |  |  |
|                                                                 | 4 ltp://www.lesia.obspm.fr/BDIP/bdip_jpeg/bdip0002.jpg tiff      | 712         | PLANET   | 20,9357 |  |  |  |  |  |
|                                                                 | 5 ltp://www.lesia.obspm.fr/BDIP/bdip_jpeg/bdip0003.jpg jpeg      | 48          | PLANET   | 20,9357 |  |  |  |  |  |
| Display table                                                   | 6 ttp://www.lesia.obspm.fr/BDIP/bdip_jpeg/bdip0003.jpg tiff      | /12         | PLANET   | 20,9357 |  |  |  |  |  |
| Display Cable                                                   | / ttp://www.lesia.obspm.fr/BDIP/bdip_jpeg/bdip0004.jpg jpeg      | 50          | PLANET   | 20,9357 |  |  |  |  |  |
| Februar dese deservición                                        | ttp://www.iesia.obspm.tr/BDIP/bdip_jpeg/bdip0004.jpg tiff        | /12         | PLANET   | 20,9357 |  |  |  |  |  |
| Isnows data descriptio                                          | 1 b the //www.lesia.cospm.tr/BDIP/bdip_jpeg/bdipuous.jpg jpeg    | 712         | PLANET   | 20,9350 |  |  |  |  |  |
|                                                                 | 10 ILD://www.lesia.obspm.ir/BDIP/bdip_peg/bdip0005.jpg Lin       | 56          | PLANET   | 20,9350 |  |  |  |  |  |
|                                                                 | 11 Itp://www.lesia.obspm.tr/BDIP/bdip_peg/bdip0006.jpg jpeg      | 712         | PLANET   | 20,9357 |  |  |  |  |  |
|                                                                 | 13 the //www.lesia.obspm.ir/BDIP/Jodp_Jeg/Bdip0006.jpg in        | 60          | PLANET   | 20,9357 |  |  |  |  |  |
|                                                                 | 14 ttp://www.lesia.obspm.ir/BDIP/bdip_jpeg/bdip0007.jpg jpeg     | 712         | PLANET   | 20,9356 |  |  |  |  |  |
|                                                                 | 15 ttp://www.lesia.obspm.ir/BDIP/bdip_jpeg/bdip0007.jpg till     | 48          | PLANET   | 20,9356 |  |  |  |  |  |
|                                                                 | 16 ttp://www.lesia.obspm.ir/BDIP/bdip_jpeg/bdip0008.jpg jpeg     | 712         | PLANET   | 20,9356 |  |  |  |  |  |
|                                                                 | 17 http://www.lesia.obspmfr/BDIP/bdip_jpeg/bdip0008.jpg          | 52          | PLANET   | 20,9355 |  |  |  |  |  |
|                                                                 | 18 http://www.lesia.obspm.fr/RDIP/bdip_jpeg/bdip0009.jpg tiff    | 712         | PLANET   | 20,9355 |  |  |  |  |  |
|                                                                 | 19 http://www.lesia.obspm.fr/RDIP/bdip_jpeg/bdip0003.jpg ineg    | 60          | PLANET   | 20,9355 |  |  |  |  |  |
|                                                                 | 20 ltp://www.lesia.obspm.fr/BDIP/bdip_jpcg/bdip0010.jpg tiff     | 712         | PLANET   | 20,9355 |  |  |  |  |  |
|                                                                 | 21 http://www.lesia.obspm.fr/BDIP/bdip_jpeg/bdip0010.jpg ipeg    | 52          | PLANET   | 20,8976 |  |  |  |  |  |
|                                                                 | 22 ttp://www.lesia.obspm.fr/BDIP/bdip_jpeg/bdip0011.jpg tiff     | 712         | PLANET   | 20,8976 |  |  |  |  |  |
|                                                                 |                                                                  | 5.0         |          | 00 0076 |  |  |  |  |  |

| <u>~~</u>                                                                                            | TOPCA                          | T(1): Table Browse | er             |          |         |          |   |
|----------------------------------------------------------------------------------------------------|--------------------------------|--------------------|----------------|----------|---------|----------|---|
|                                                                                                    |                                |                    |                |          |         |          |   |
| Table Frowser for 1: TAP_1_bdip.epn_cor                                                              | e                              |                    |                |          |         |          |   |
| cess_url                                                                                             |                                | access_format      | access_estsize | target_r | ra      | dec      |   |
| 1 ttp://www.lesia.obspm.fr/BDIP/bdip                                                                 | _jpeg/bdip0001.jpg             | Jpeg               | 36             | PLANET   | 20,9946 | -17,5548 |   |
| 2 to://www.iesia.obspm.tr/BDIP/bdip                                                                  | _jpeg/bdip0001.jpg             | tiff               | 260            | PLANET   | 20,9940 | -17,0048 |   |
| 5 ttp://www.iesia.obspm.tr/BDIP/bdip<br>4 base //www.lesia.obspm.tr/BDIP/bdip                        | _jpeg/baip0002.jpg             | Jpeg               | 44<br>710      | PLANET   | 20,9357 | -18,0593 |   |
| 4 ttp://www.lesia.obspm.tr/BDIP/bdip                                                                 | _jpeg/bdip0002.jpg             | tiff               | /12            | PLANET   | 20,9357 | -18,0593 |   |
| 5 ttp://tww.iesia.obspm.tr/BDIP/bdip                                                                 | _jpeg/baip0003.jpg             | Jpeg               | 40             | PLANET   | 20,9357 | -18,0594 |   |
| <ul> <li>ttp://www.iesia.obspm.tr/BDIP/bdip</li> <li>ttp://www.iesia.obspm.tr/BDIP/bdip</li> </ul>   | _jpeg/baip0003.jpg             | tim<br>i.e.e.e     | /12            | PLANET   | 20,9357 | -10,0594 |   |
| / ntp://www.lesia.obspm.tr/BDIP/bdip                                                                 | _jpeg/baip0004.jpg             | Jpeg               | 712            | PLANET   | 20,9357 | -18,0593 |   |
| <ul> <li>http://www.nesia.obspm.fr/BDIP/bdip</li> <li>http://www.nesia.obspm.fr/BDIP/bdip</li> </ul> | _jpeg/baip0004.jpg             | um                 | /12            |          | 20,9357 | -18 0595 |   |
| <sup>9</sup> ttp://www.ieva.obspm.tr/BDIP/bdip                                                       | _jpeg/baip0005.jpg             | Jpeg               | 712            | PLANET   | 20,9356 | -18,0595 |   |
| 10 ttp://www.iesit.obspm.tr/BDIP/bdip                                                                | _jpeg/baip0005.jpg             | um                 | /12            |          | 20,9350 | -18 0595 |   |
| 12 the //www.lesia.lospm.fr/BDIP/bdip                                                                | _jpeg/baip0006.jpg             | Jpeg               | 712            | PLANET   | 20,9357 | -18,0595 |   |
| 12 Itp://www.iesia.occom.tr/BDIP/bdip                                                                | _jpeg/baip0006.jpg             | um                 | /12            | PLANET   | 20,9357 | -18,0595 |   |
|                                                                                                    |                                | TO                 | PCAT           |          |         |          |   |
|                                                                                                    |                                |                    |                |          |         | 7 #      |   |
|                                                                                                    |                                |                    | 🧶 🔛            |          |         |          |   |
| 17 Itp:                                                                                              | Current Table Pro              | perties —          |                |          |         |          |   |
| 18 ttp:<br>19 mm 1: TAP 1 bdip.epn.core                                                              |                                |                    |                |          |         |          |   |
|                                                                                                    | Label                          | : TAP_1_bdip.ep    | n_core         |          |         |          |   |
| 20 mp.                                                                                               | Location                       | TAP 1 bdip.epn     | core           |          |         |          |   |
| 22 ttp:                                                                                              | Name                           | enn core           |                |          |         |          |   |
| 23 ttp:                                                                                              | Rours                          | · 2 000 (12 appar  | ant)           |          |         |          |   |
| 2.5                                                                                                  | Column                         | . 2 000 (12 appare | ent)           |          |         |          |   |
|                                                                                                    | Columns                        | : 45               |                |          |         |          |   |
|                                                                                                    | Sort Order                     | : 1                |                | ÷        |         |          |   |
|                                                                                                    | <ul> <li>Row Subset</li> </ul> | Subset 2           |                |          |         |          |   |
|                                                                                                    |                                |                    |                | _        |         |          |   |
|                                                                                                    | Activation Action              | : (no action)      | Broadcast      | Row      |         |          |   |
| rowse table                                                                                          |                                |                    |                |          |         |          |   |
|                                                                                                    |                                |                    |                |          |         |          |   |
| plact alamonts                                                                                       |                                |                    |                |          |         |          |   |
|                                                                                                    |                                |                    |                |          |         |          |   |
|                                                                                                    | -SAMD-                         |                    |                |          |         |          |   |
|                                                                                                    | SAMP                           |                    |                |          |         |          |   |
| 20 / 124 M                                                                                           | Messages:                      | $\cap$             |                | Clients: | 💽 🎆     |          |   |
| 39 / 124 M                                                                                           |                                |                    |                |          |         |          | 4 |

| O O       TOPCAT         Image: Constraint of the state of the state |
|----------------------------------------------------------------------------------------------------|
| Table List-         1: TAP_1_bdip.epn_core         Location: TAP_1_bdip.epn_core         Name: epn_core         Rows: 2 000         Columns: 45         Sort Order:          Row Subset:         All         Activation Action:         (no action)         Broadcast Row                                                                                                    |
| 40 / 124 M Clients: O Clients: O                                                                                                    |

Configure activation [click on button to invoke action menu]

| f(x) [?]            | ×                    |                                          |            |       |
|---------------------|----------------------|------------------------------------------|------------|-------|
|                     | No Action            |                                          |            |       |
|                     |                      | Cutout Service: SuperCOSMOS All-Sky Blue |            | ÷     |
|                     |                      | RA column: ra                            | ▼ degrees  | \$    |
| 0                   | Display Cutout Image | Dec column: dec                          | ▼ degrees  | \$    |
|                     |                      | Width/Height in Pixels: 100              | ▼ (0.67 ar | csec) |
|                     |                      | Image Location column: access_url        |            |       |
| •                   | View URL as Image    | Image Format: FITS                       |            |       |
|                     |                      | Image Viewer: SoG (internal)             |            | -     |
|                     |                      | Spectrum Location column:                |            | ÷     |
|                     | View URL as Spectrum | Spectrum Viewer: All Clients             |            | \$    |
|                     |                      | Web Page Location column:                |            | ÷     |
| 0                   | View URL as Web Page | Browser Type: basic browser              |            | *     |
| If results = im     | age                  |                                          |            |       |
| previews are a      | available            | Target Application: All Clients 🗘        |            |       |
| [2 different viewer | rs]                  | RA Column: ra                            | ▼ degrees  | *     |
| 0                   | Transmit Coordinates | Dec Column: dec                          | ▼ degrees  | *     |
|                     |                      | Target Application: All Clients 🗘        |            |       |
| 0                   | Execute Custom Code  | Executable Expression:                   |            | •     |
|                     |                      | OK Cancel                                |            |       |
|                     |                      |                                          |            |       |

| Table List<br>TAP_1_apis.epn_core | Image: Current Table Properties         Label:       TAP_1_apis.epn_core         Location:       TAP_1_apis.epn_core         Name:       epn_core         Rows:       1 000         Columns:       55         Sort Order:       Image(access_url)         Row Subset:       All         Activation Action       image(access_url)         Broadcast Row |
|-----------------------------------|----------------------------------------------------------------------------------------------------|
| 29 / 124 M                        | Messages: Clients: • 🛞                                                                                                    |

TOPCAT(1): Table Browser

## 

## 1: TAP\_1\_apis.epn\_core

| instrument | . measurem | access_url                                           | access     | access_e        | processin  | publisher                               | reference      | tit |
|------------|------------|------------------------------------------------------|------------|-----------------|------------|-----------------------------------------|----------------|-----|
| SBC        | obsimage   | http://voparis-srv.obspm.fr/vo/planeto/apis/dat      | fits       | 22000           | calibrated | vo paris data centre on behalf of LESIA | no information | A   |
| SBC        | obs.image  | http://voparis-srv.obspm.fr/vo/planeto/apis/dat      | fits       | 22000           | calibrated | vo paris data centre on behalf of LESIA | no information | A   |
| SBC        | obs.image  | http://voparis-srv.obspm.fr/vo/planeto/apis/dat      | fits       | 22000           | calibrated | vo paris data centre on behalf of LESIA | no information | A   |
| SBC        | obs.image  | http://voparis-srv.obspm.fr/vo/planeto/apis/dat      | fits       | 22000           | calibrated | vo paris data centre on behalf of LESIA | no information | A   |
| SBC        | obs.image  | http://voparis-srv.obspm.fr/vo/planeto/apis/dat      | fits       | 22000           | calibrated | vo paris data centre on behalf of LESIA | no information | A   |
| SBC        | obs.image  | http://voparis-srv.obspm.fr/vo/planeto/anis/dat      | fite       | 22000           | calibrated | up narie data contro on hohalf of LECIA | na information | A   |
| SBC        | ohs image  | htp://voparis-srv.obspm.fr/vo/planeto 🔍 🛸            |            |                 |            |                                         | )n             | A   |
| SBC        | obs.image  | http://voparis-srv.obspm.fr/vo/planeto               | Forward    | Cat             | alogs Grid |                                         | )n             | A   |
| SBC        | obs.image  | http://voparis-srv.obspm.fr/vo/planeto               |            |                 |            |                                         | _)n            | A   |
| SBC        | obs.image  | http://voparis-sry.obspm.fr/vo/planeto               |            |                 |            |                                         | )n             | A   |
| SBC        | obs.image  | http://voparis-srv.obspm.fr/vo/planeto;              |            |                 |            |                                         | )n             | A   |
| SBC        | obs.image  | http://voparis-srv.obspn.fr/vo/planeto;              |            |                 |            |                                         | )n             | A   |
| FUV-MAMA   | obs.image  | http://voparis-srv.obspm.fr/vv/planeto;              |            |                 |            |                                         | )n             | A   |
| SBC        | obs.image  | http://voparis-srv.obspm.fr/vo/phageto;              |            |                 |            |                                         | )n             | A   |
| SBC        | obs.image  | http://voparis-srv.obspm.fr/vo/planeto               |            |                 |            |                                         | )n             | A   |
| SBC        | obs.image  | http://voparis-srv.obspm.fr/vo/planeto               |            |                 |            |                                         | )n             | A   |
| SBC        | obs.image  | http://voparis-srv.obspm.fr/vo/planeto               |            |                 |            |                                         | )n             | A   |
| SBC        | obs.image  | http://voparis-srv.obspm.fr/vo/planeto               |            |                 |            |                                         | )n             | A   |
| SBC        | obs.image  | http://voparis-srv.obspm.fr/vo/planeto               |            |                 |            |                                         | )n             | A   |
| SBC        | obs.image  | http://voparis-srv.obspm.fr/vo/planeto \varTheta 🔿 🔿 |            | Progress        |            |                                         | )n             | A   |
| SBC        | obs.image  | http://voparis-srv.obspm.fr/vo/planeto               | image data |                 |            | < <u>()</u>                             | )n             | A   |
| SBC        | obs.image  | http://voparis-srv.obspm.fr/vo/planeto               | inage data | ·               |            |                                         | )n             | A   |
| SBC        | obs.image  | http://voparis-srv.obspm.fr/vo/planeto               |            | Stop            |            |                                         | )n             | A   |
| SBC        | obs.image  | http://voparis-srv.obspm.fr/vo/planeto               | Per        | ding File: 2206 | 00 hutor   |                                         | )n             | A   |
| SRC        | ohs image  | http://voparis-srv.obspm.fr/vo/planeto               | Kea        | ang File: 5506  | oo bytes   |                                         | in.            | Α   |
|            |            |                                                      |            |                 |            |                                         |                |     |
|            |            |                                                      |            |                 |            |                                         |                |     |
|            |            |                                                      |            |                 |            |                                         |                |     |
|            |            |                                                      |            |                 |            |                                         |                |     |
|            |            |                                                      |            |                 |            |                                         |                |     |
| Clial      | < +=  -  - |                                                      |            |                 |            |                                         |                |     |
|            | k tadie    | elements                                             |            |                 |            |                                         |                |     |
|            |            |                                                      |            |                 |            |                                         |                |     |
|            |            |                                                      |            |                 |            |                                         |                |     |
|            |            |                                                      |            |                 |            |                                         |                |     |
|            |            |                                                      |            |                 |            |                                         |                |     |
|            |            |                                                      |            |                 |            |                                         |                |     |
|            |            |                                                      |            |                 |            |                                         |                |     |

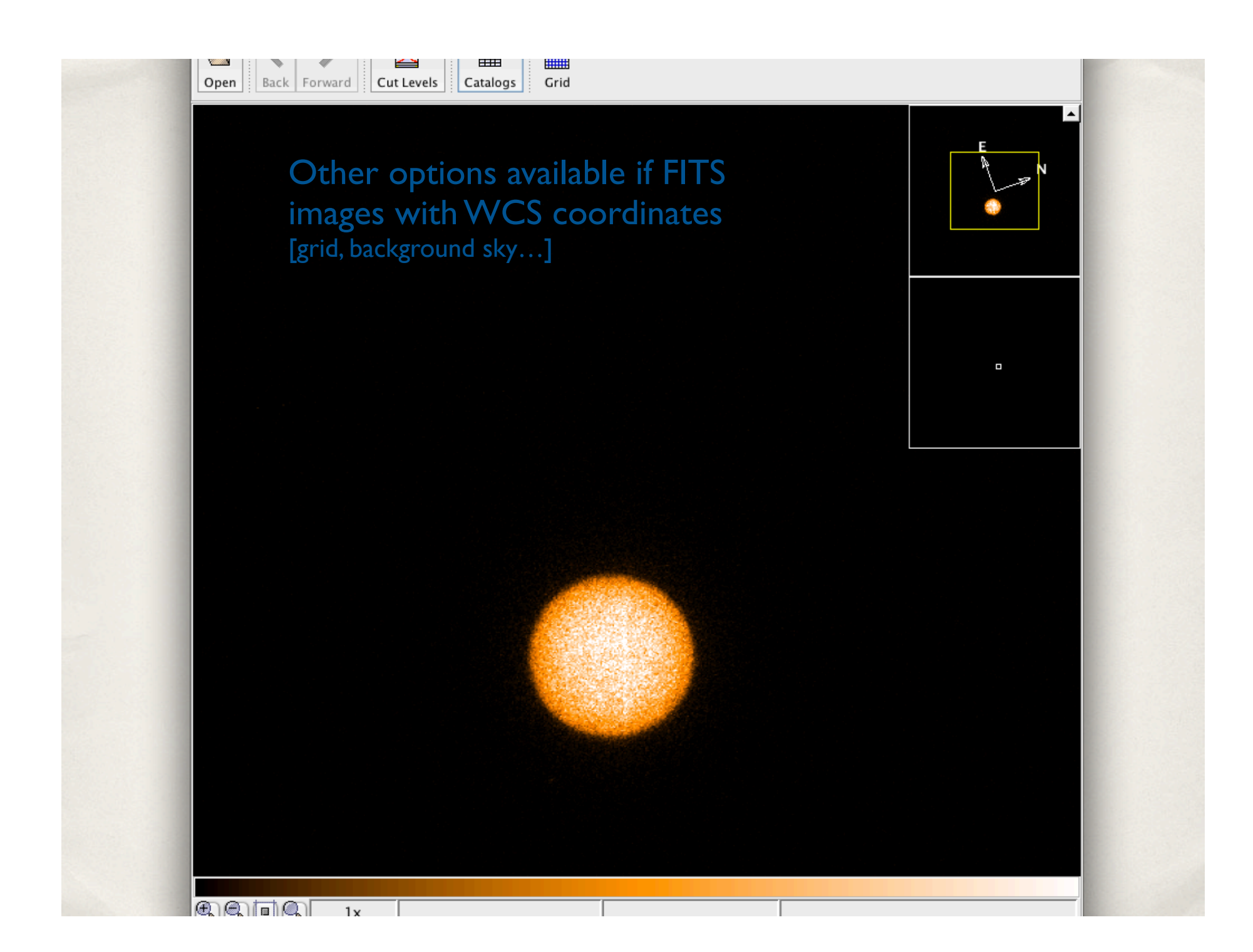

| f(x) 🕐 🗙               |                                        |                                            |  |
|------------------------|----------------------------------------|--------------------------------------------|--|
| No Action              |                                        |                                            |  |
|                        | Cutout Service: SuperCOSMOS All-Sky E  | Blue 🗘                                     |  |
|                        | RA column: ra                          | ▼ degrees ♣                                |  |
| O Display Cutout Image | Dec column: dec                        | ▼ degrees \$                               |  |
|                        | Width/Height in Pixels: 100            | ▼ (0.67 arcsec)                            |  |
|                        | Image Location column: access_url_cali | brated_preview                             |  |
| • View URL as Image    | Image Format: JPEG                     | ÷                                          |  |
|                        | Image Viewer: SoG (internal)           |                                            |  |
|                        | Spectrum Location column:              | Open Back Forward Cut Levels Catalogs Grid |  |
| View URL as Spectrum   | Spectrum Viewer: All Clients           |                                            |  |
|                        | Web Page Location column:              |                                            |  |
| View URL as Web Page   | Browser Type: basic browser            |                                            |  |
| C Transmit Row         | Target Application: All Clients        |                                            |  |
|                        |                                        |                                            |  |
|                        | RA Column: ra                          |                                            |  |
| O Transmit Coordinates | Dec Column: dec                        |                                            |  |
| Other formats supr     | Target Application: All Clients 🗘      |                                            |  |
| C Execute Custom Code  | Executable Expression:                 |                                            |  |
|                        | OK Cancel                              |                                            |  |
|                        |                                        |                                            |  |

| No Action                             |                                                      |      |
|---------------------------------------|------------------------------------------------------|------|
|                                       | Cutout Service: SuperCOSMOS All-Sky Blue             | ÷    |
|                                       | RA column: ra 🔹 degrees                              | \$   |
| O Display Cutout Image                | Dec column: dec 🔹 degrees                            | \$   |
|                                       | Width/Height in Pixels: 100 (0.67 arc                | sec) |
|                                       | Image Location column: access_url_processed_filename | •    |
| <ul> <li>View URL as Image</li> </ul> | Image Format: FITS                                   | •    |
|                                       | Image Viewer: Aladin                                 | ÷    |
|                                       | Spectrum Location column:                            | \$   |
| U view ORL as spectrum                | Spectrum Viewer: All Clients                         | \$   |
|                                       | Web Page Location column:                            | \$   |
| View URL as Web Page                  | Browser Type: basic browser                          | \$   |
| ◯ Transmit Row                        | Target Application: All Clients 💠                    |      |
| Image analysis using                  | Aladin                                               |      |
| [to be started independent            | [y] RA Column: ra v degrees                          | ÷    |
| O Transmit Coordinates                | Dec Column: dec 💌 degrees                            | ÷    |
| http://aladin.u-strasbg.fr/           | Target Application: All Clients 🛊                    |      |
| O Execute Custom Code                 | Executable Expression:                               |      |
|                                       | OK Cancel                                            |      |

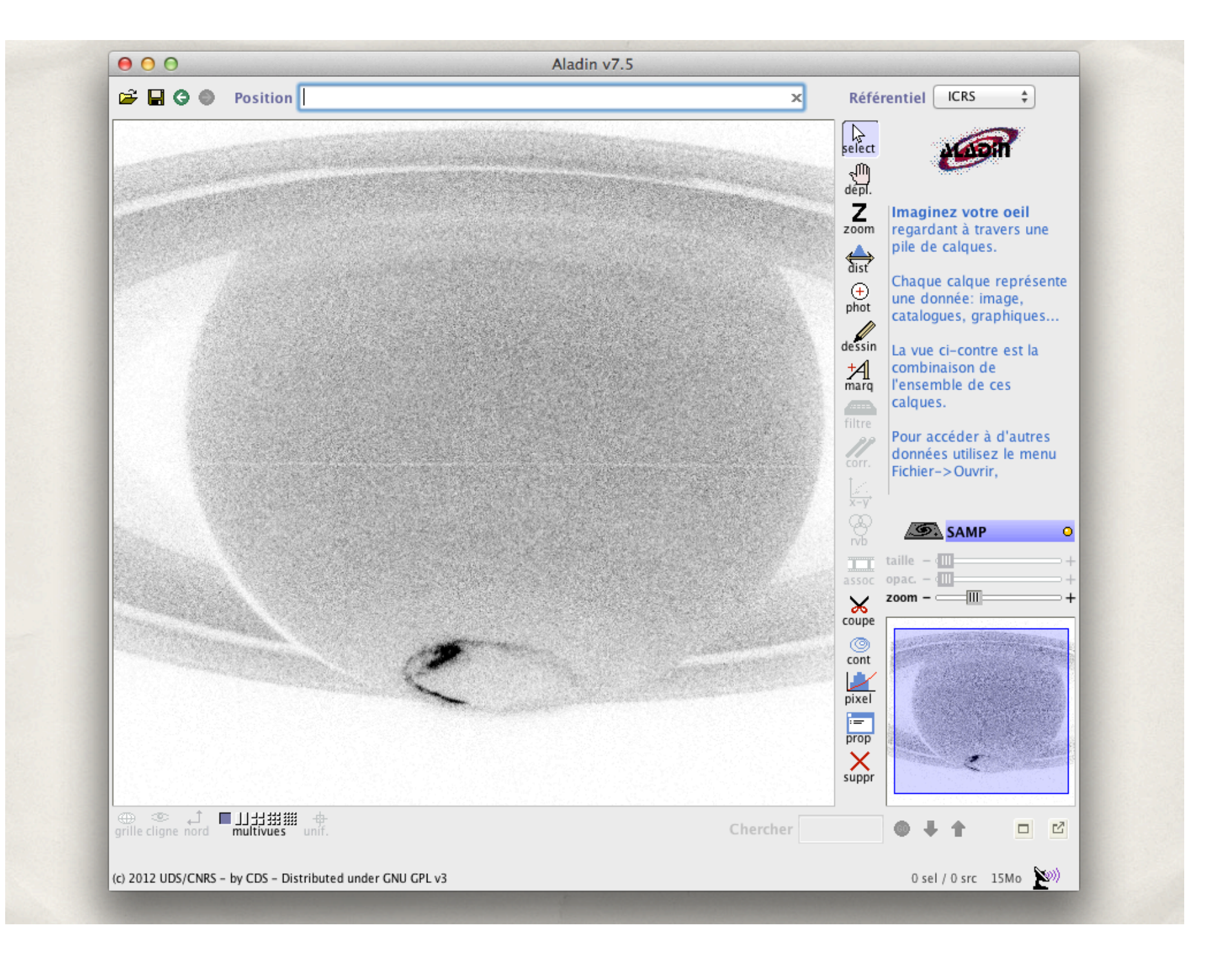

|                       | 00            |                        | Set Activation Action                                             |                 |
|-----------------------|---------------|------------------------|-------------------------------------------------------------------|-----------------|
|                       | f(x) [?       |                        |                                                                   |                 |
|                       |               | O No Action            |                                                                   |                 |
|                       |               |                        | Cutout Service: SuperCOSMOS All-Sky Blue                          | *               |
|                       |               | O Display Cutout Image | RA column:                                                        | degrees +       |
|                       |               |                        | Width/Height in Pixels: 100                                       | ▼ (0.67 arcsec) |
|                       |               |                        | Image Location column:                                            | \$              |
|                       |               | ○ View URL as Image    | Image Format: FITS                                                | *               |
|                       |               |                        | Image Viewer: Basic viewer (internal)                             | ÷               |
|                       |               | • View URL as Spectrum | Spectrum Location column: access_url Spectrum Viewer: All Clients | ÷               |
|                       |               | O View URL as Web Page | Web Page Location column: access_url                              | \$              |
|                       |               |                        | Browser Type: system browser                                      | ÷               |
| If we could be        |               | O Transmit Row         | Target Application: VOPlot 🗘                                      |                 |
| If result –           | spectr        | a<br>ing VOspoc o      | RA Column:                                                        | ▼ degrees ‡     |
| fto be started        | indeper       | Transmit Coordinates   | Dec Column:                                                       | ▼ degrees ‡     |
| -<br>http://www.sciop | ps.esa.int/ii | ndex.php?project=SAT   | Target Application: All Clients 🛟                                 |                 |
|                       |               | O Execute Custom Code  | Executable Expression:                                            | ▼.              |
|                       |               |                        | OK Cancel                                                         |                 |

| $\Theta \odot \odot$                             | Set Activation Action                      |
|--------------------------------------------------|--------------------------------------------|
| f(x) 💽 🗙                                         |                                            |
| No Action                                        |                                            |
|                                                  | Cutout Service: SuperCOSMOS All–Sky Blue + |
| O Display Cutout Image                           | RA column: degrees 💠                       |
| Usplay Cutout Image                              | Dec column: v degrees \$                   |
|                                                  | Width/Height in Pixels: 100 (0.67 arcsec)  |
|                                                  | Image Location column:                     |
| O View URL as Image                              | Image Format: FITS                         |
|                                                  | Image Viewer: Basic viewer (internal)      |
|                                                  | Spectrum Location column: access_url +     |
| View URL as Spectrum                             | Spectrum Viewer: All Clients \$            |
|                                                  | Web Page Location column: access_url +     |
| • View URL as Web Page                           | Browser Type: system browser +             |
| Transmit Row                                     | Target Application: VOPlot                 |
|                                                  |                                            |
|                                                  | RA Column: degrees 💠                       |
| f results are numbers                            | Dec Column:                                |
| can be viewed as VOTable                         | Target Application: All Clients 💠          |
| Call DE VIEWEU AS VOIADIE<br>Execute Custom Code | Executable Expression:                     |
|                                                  | OK Cancel                                  |

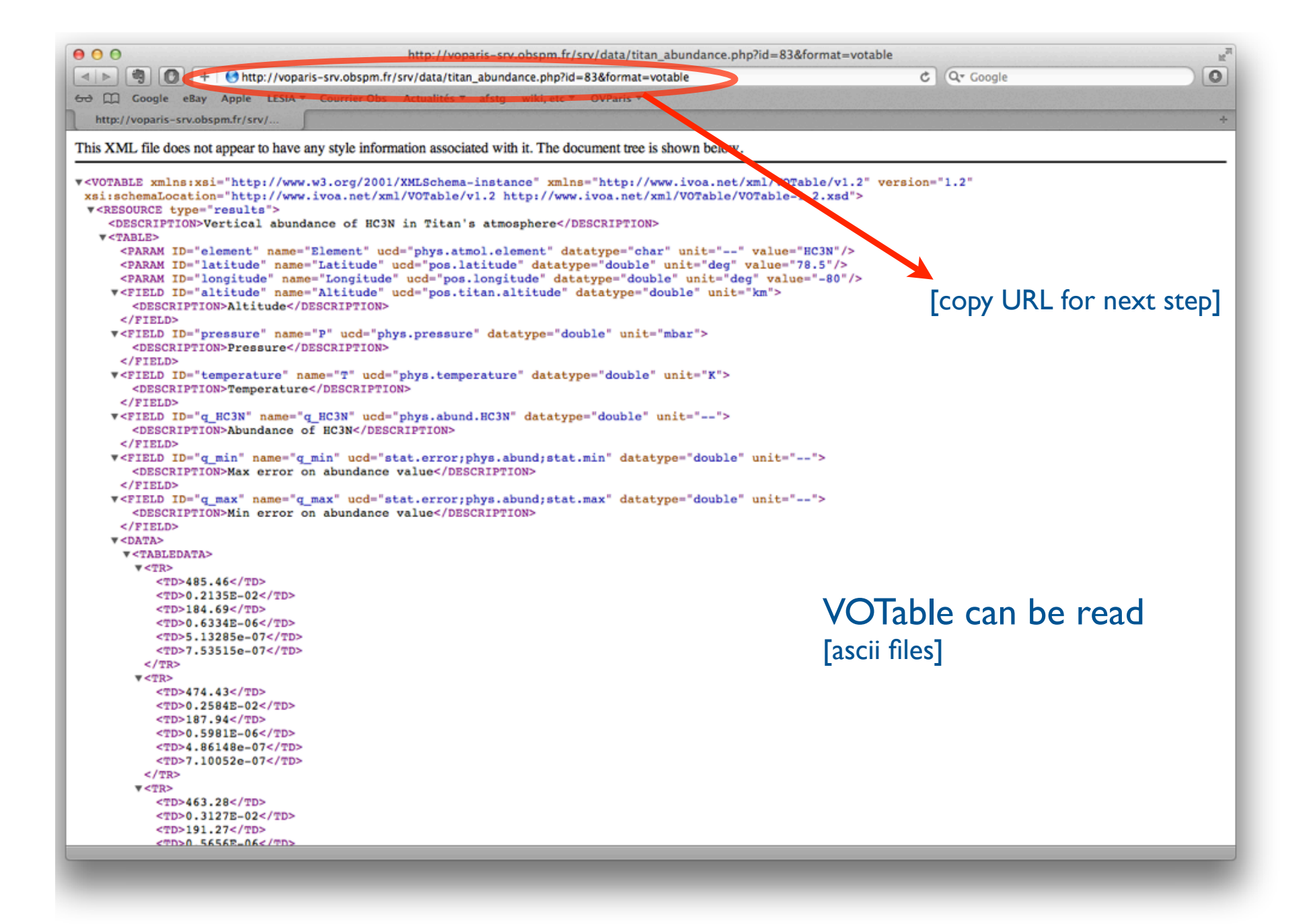

|                                                             | TOPCAT<br>Σ Μ Μ Μ Μ Μ Μ Μ Μ Μ Μ Μ Μ Μ Μ Μ Μ Μ Μ Μ                                                                                                    |  |
|-------------------------------------------------------------|----------------------------------------------------------------------------------------------------|--|
|                                                             | Label:<br>Location:<br>Name:<br>Rows:<br>Columns:<br>Sort Order:                                                                                                    |  |
| 35 / 124 M                                                  | SAMP<br>Messages:<br>Clients:<br>Client |  |
| The VOTable can<br>open in TopCat<br>[paste URL in Open dia | De<br>Location: m.fr/srv/data/titan_abundance.php?id=13&format=votable OK<br>Filestore Browser<br>System Browser<br>Loading Tables                                                                                                    |  |
|                                                             |                                                                                                    |  |

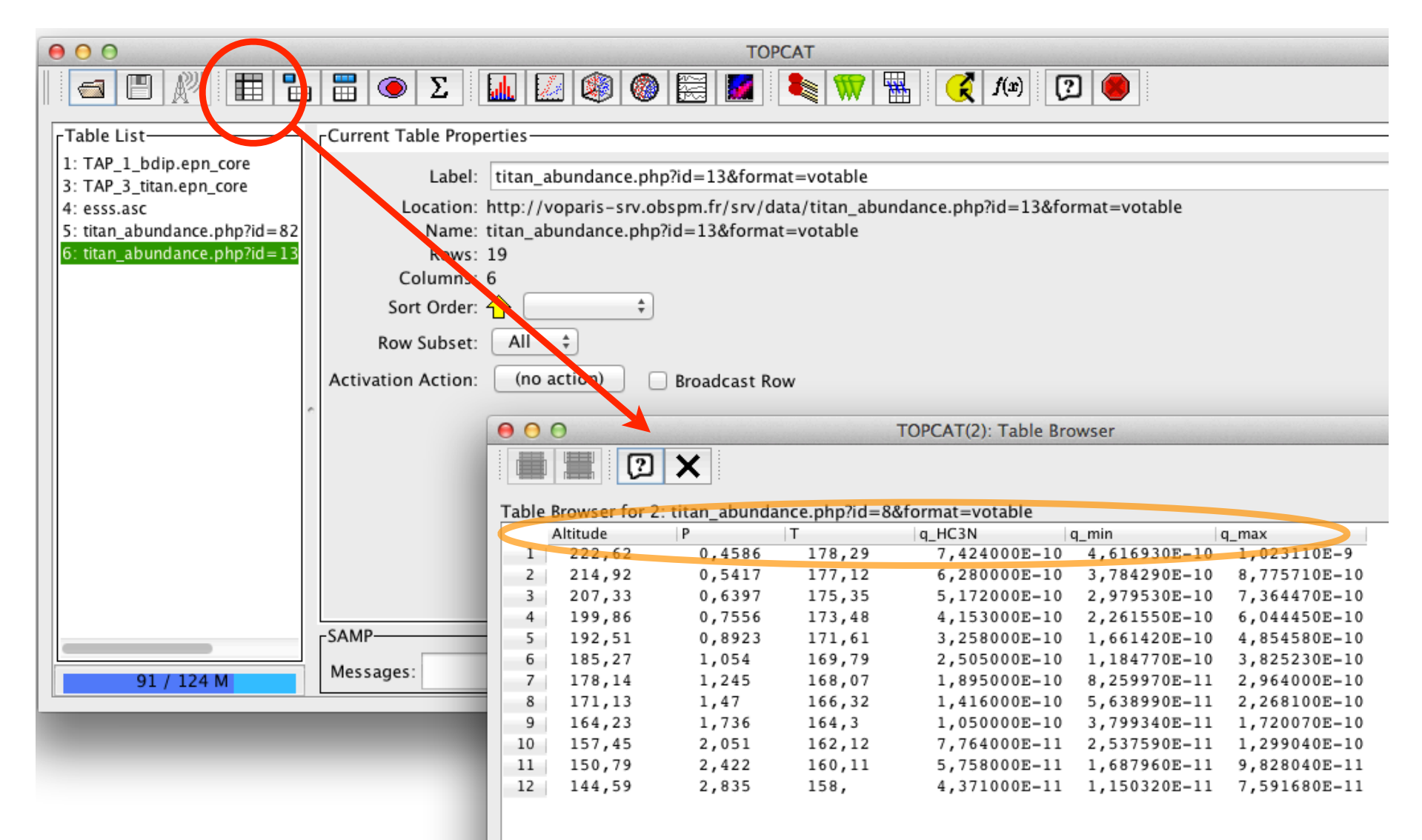

This new table contains the data themselves

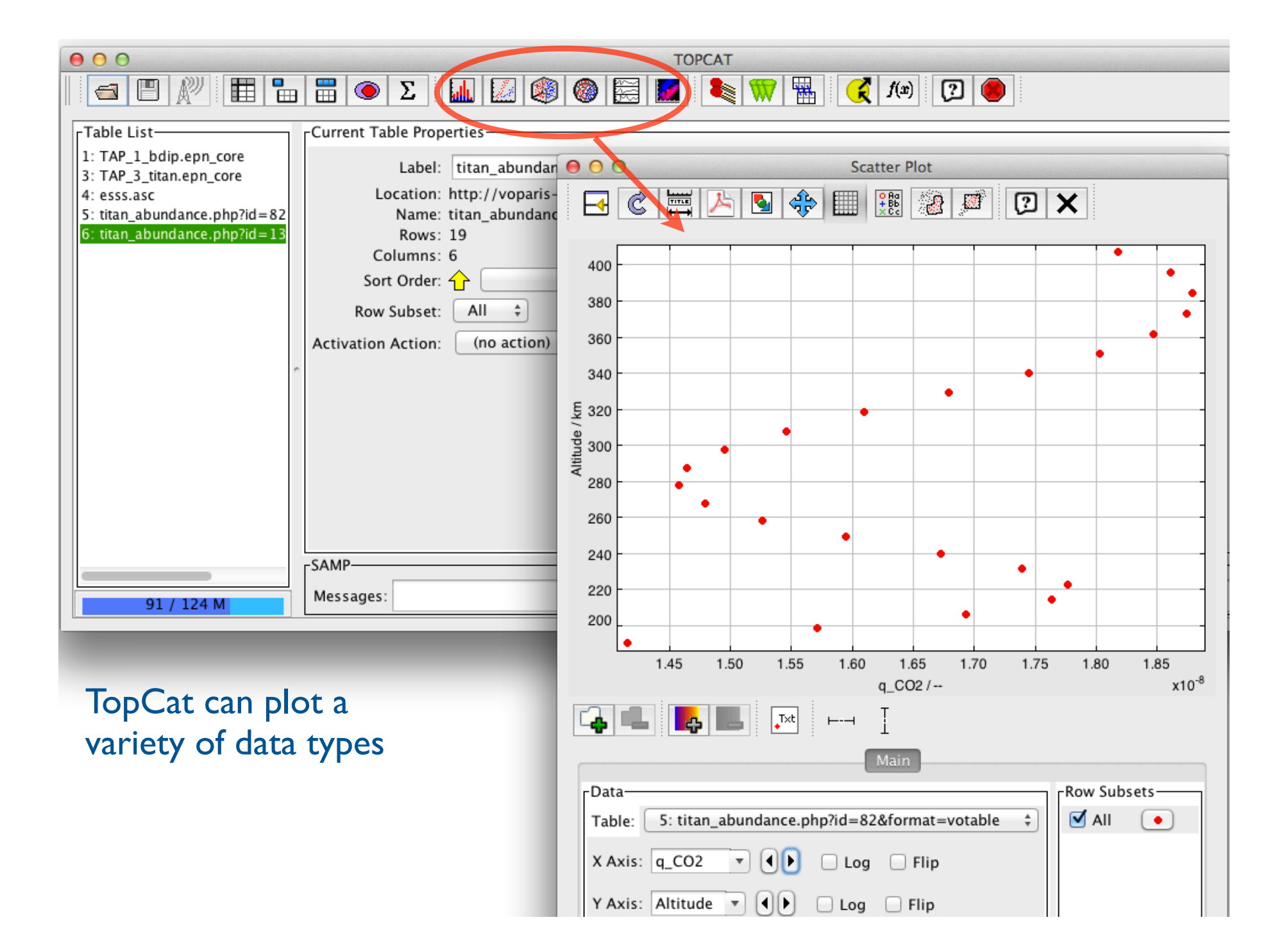

| Ś | TOPCAT                                           | File    | Views           | Graphics                 | Joins | Windows | VS | Interop Hel                                                                                                    | p                                 |         |               |                    |  |
|---|--------------------------------------------------|---------|-----------------|--------------------------|-------|---------|----|----------------------------------------------------------------------------------------------------|-----------------------------------|---------|---------------|--------------------|--|
|   |                                                  |         |                 |                          | Σ     |         |    | SAMP S<br>Stop In                                                                                                   | itatus<br>ternal Hub<br>ast taple |         | <b>x</b> f(x) |                    |  |
|   | -Table List—<br>1: TAP_1_titan<br>2: titan_abund | ance.pl | ore<br>hp?id=8& | Current Table Properties |       |         |    | VOPlate Send table to VOPlate Send table to       vebspmu/ce//date utan_abundance php       php?id=8&format=votable |                                   |         |               | t<br>nu=8&format=v |  |
|   | 35 /                                             | 124 M   |                 | SAMP<br>Messages         |       | (       | 0  | С                                                                                                    | ilients: 🧿                        | <b></b> |               |                    |  |

The VOTable can be transmitted to other VO ploting tools [or paste URL in VOplot's Open dialog]

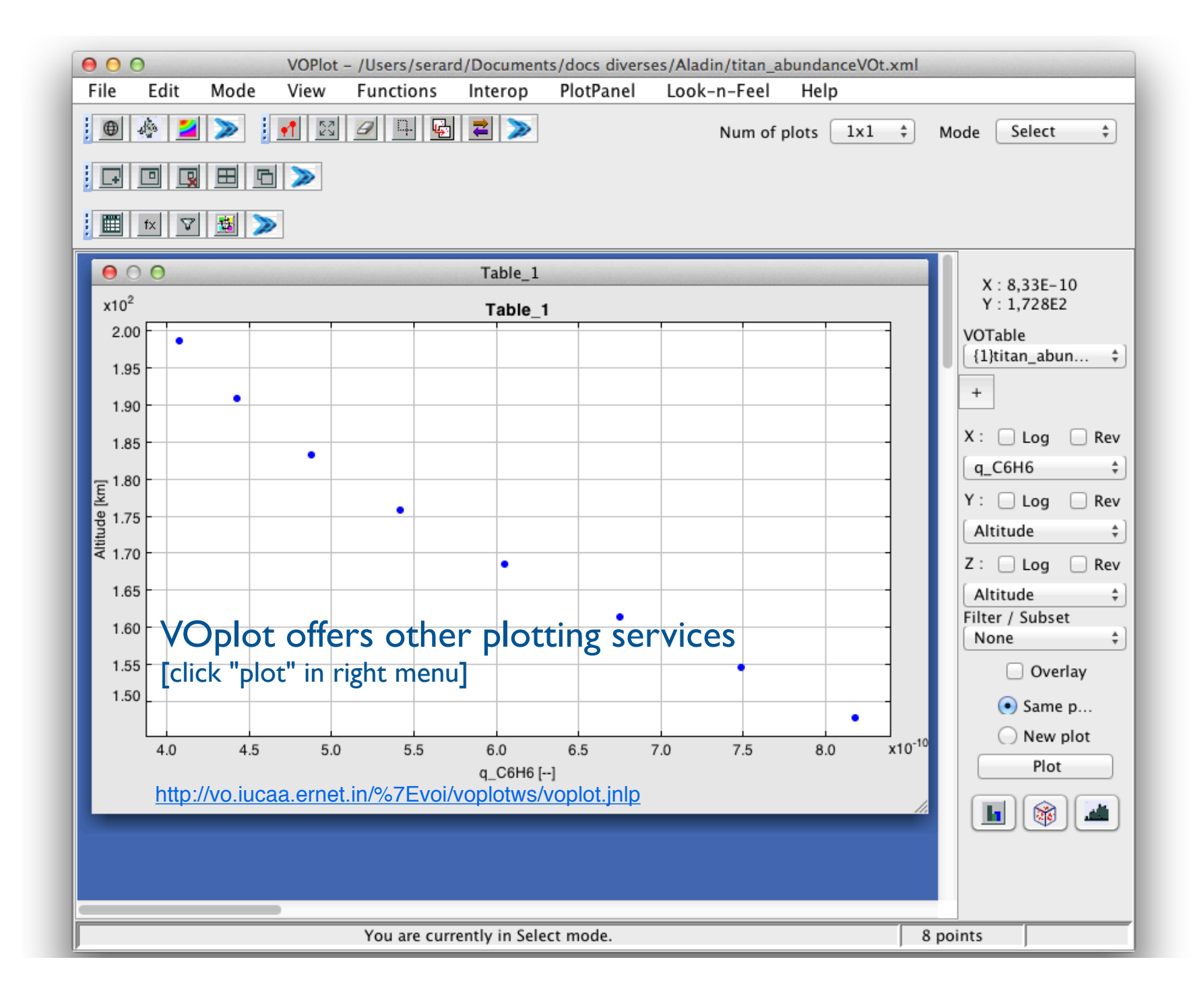